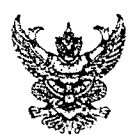

ดวนที่สุด บันทึกข้อความ

ส่วนราชการ กองการเจ้าหน้าที่ กลุ่มพัฒนาบุคคล โทร ๐-๒๖๑๘-๒๓๒๓ ต่อ ๑๓๒๑, ๑๓๒๓

ที่ นร อbom.om/ลูฟอง วันที่ ๖ มีนาคม ๒๕๖๒

เรื่อง แจ้งข้อปฏิบัติแก่ผู้เข้ารับการฝึกอบรมหลักสูตร "พัฒนาทักษะภาษาอังกฤษ ผ่านระบบออนไลน์ (E-learning)" กปส. รุ่นที่ ๖

เรียน ผอ.สำนัก/กอง และ ปชส.

ตามคำสั่ง กปส. ที่ ๒๘๗/๒๕๖๒ ลงวันที่ ๒๘ กุมภาพันธ์ ๒๕๖๒ เรื่อง ให้ข้าราชการและ เจ้าหน้าที่เข้ารับการฝึกอบรมหลักสูตร "พัฒนาทักษะภาษาอังกฤษ ผ่านระบบออนไลน์ (E-learning)" กปส. รุ่นที่ ๖ ระหว่างวันที่ ๑ เมษายน - ๗ กันยายน ๒๕๖๒ จำนวน ๘๓ คน โดยมีบุคลากรในหน่วยงาน ของท่านเข้ารับการฝึกอบรมหลักสูตรดังกล่าวด้วย (เอกสารแนบ ๑)

กกจ. ขอให้ผู้ที่มีร<sup>้</sup>ายชื่อตามคำสั่ง กปส. ดังกล่าวข้างต้น ดำเนินการดังนี้

๑. ดาวน์โห<sup>้</sup>ลดและติดตั้งโปรแกรมเพื่อรองรับระบบการเรียน E-learning โดยสามารถ ดูขั้นตอนการดาวน์โหลดและติดตั้งโปรมแกรมได้ที่ <u>https://goo.gl/iPUzHZ</u> สำหรับผู้ที่เคยติดตั้งโปรแกรมฯ แล้ว ไม่ต้องดาวน์โหลดหรือติดตั้งโปรแกรมใหม่

๒. ผู้สมัครรายใหม่ ขอให้ทำการทดสอบ Placement Test ให้เสร็จเรียบร้อยภายในวันที่ ๒๒ มีนาคม ๒๕๖๒ เพื่อจัดระดับการเรียนให้เหมาะสม โดย กกจ. จะเวียนแจ้งระดับการเรียนให้ทราบภายหลัง ๓. ผู้สมัครรายเดิมที่เคยเข้ารับการฝึกอบรมฯ ไม่ต้องทำการทดสอบ Placement Test

โดยสามารถเริ่มเข้ารับการฝึกอบรมตามระดับที่กำหนด

๓.๑ กรณีผู้ที่มีผลการเรียนผ่านเกณฑ์การประเมินตามที่กำหนด ให้ผู้เข้าอบรม เข้ารับการฝึกอบรมในระดับที่สูงขึ้น

๓.๒ กรณีผู้ที่มีผลการเรียนไม่ผ่านเกณฑ์การประเมินตามที่กำหนด ให้ผู้เข้าอบรม เข้ารับการฝึกอบรมในระดับเดิม

 ๔. ผู้เรียนจะต้องเข้าเรียนต่อเนื่องตลอดหลักสูตร โดย ศสช. จะสรุปผลการเรียนทุกสิ้นเดือน เพื่อรายงานผู้บริหารทราบ

๕. การประเมินผลการเรียนในหลักสูตรดังกล่าวเพื่อรับใบประกาศนียบัตร ผู้เข้ารับการ ฝึกอบรมจะต้องมีคะแนนเนื้อหา (Content) ๗๕ คะแนนขึ้นไป และคะแนนการฝึกออกเสียง (Pronunciation) ๒๕ คะแนนขึ้นไป

ทั้งนี้ สามารถศึกษารายละเอียดข้อมูลต่าง ๆ ได้ที่ <u>https://goo.gl/YZMExR</u> (เอกสารแนบ ๒) หรือสอบถามเพิ่มเติมที่ นายจักรพงษ์ นภาสกุลคู โทรศัพท์หมายเลข ๐ ๒๖๑๘ ๒๓๒๓ ต่อ ๑๓๒๑

จึงเรียนมาเพื่อโปรดทราบและดำเนินการในส่วนที่เกี่ยุวข้องต่อไป

(นางจรรยา อัมหิรัญ) ผอ.กกจ.

# (สำเนา)

### คำสั่งกรมประชาสัมพันธ์

ମ୍ଧ୍ୱ ଜୟା/ଜଙ୍କର

เรื่อง ให้ข้าราชการและเจ้าหน้าที่เข้ารับการฝึกอบรม

หลักสูตร "พัฒนาทักษะภาษาอังกฤษ ผ่านระบบออนไลน์ (E-learning)" กรมประชาสัมพันธ์ รุ่นที่ ๖

กรมประชาสัมพันธ์ กำหนดจัดฝึกอบรมหลักสูตร "พัฒนาทักษะภาษาอังกฤษ ผ่านระบบ ออนไลน์ (E-learning)" กรมประชาสัมพันธ์ รุ่นที่ ๖ ระหว่างวันที่ ๑ เมษายน - ๗ กันยายน ๒๕๖๒ โดยมีผู้เข้ารับการฝึกอบรมเป็นข้าราชการและเจ้าหน้าที่ กรมประชาสัมพันธ์ ทั้งส่วนกลางและส่วนภูมิภาค ที่มีความสนใจและต้องการพัฒนาทักษะภาษาอังกฤษ ทั้งนี้ เพื่อเพิ่มทักษะด้านภาษาอังกฤษ ส่งเสริมให้ บุคลากรสามารถพัฒนาและฝึกฝนทักษะภาษาอังกฤษด้วยตนเอง สามารถนำความรู้ไปใช้ในการปฏิบัติงาน และในชีวิตประจำวันได้

ดังนั้น จึงให้ข้าราชการและเจ้าหน้าที่ กรมประชาสัมพันธ์ เข้ารับการฝึกอบรมหลักสูตรดังกล่าว จำนวน ๘๓ คน ดังรายชื่อแนบท้ายนี้

ทั้งนี้ ตั้งแต่วันที่ ๑ เมษายน - ู๙ กันยายน พ.ศ. ๒๕๖๒

สั่ง ณ วันที่ ๒๘ กุมภาพันธ์ พ.ศ. ๒๕๖๒

(ลงชื่อ) พลโท สรรเสริญ แก้วกำเนิด (สรรเสริญ แก้วกำเนิด) รักษาราชการในตำแหน่งอธิบดีกรมประชาสัมพันธ์

สำเนาถูกต้อง

in

(นายจักรพงษ์ นภาสกุลคู) นักทรัพยากรบุคคลปฏิบัติการ ๒๘ กุมภาพันธ์ ๒๕๖๒

> จักรพงษ์/ร่าง/พิมพ์ กัลยรัตน์/ทาน

#### บัญชีรายชื่อผู้เข้ารับการฝึกอบรม

หลักสูตร "พัฒนาทักษะภาษาอังกฤษ<sup>์</sup> ผ่านระบ<sup>ุ</sup>บออนไลน์ (E-learning)" กรมประชาสัมพันธ์ รุ่นที่ ๖ ระหว่างวันที่ ๑ เมษายน - ๗ กันยายน ๒๕๖๒

<u>กองการเจ้าหน้าที่</u> ๑. นางสาวกัลยรัตน์ เที่ยงน้อย

ศูนย์เทคโนโลยีสารสนเทศการประชาสัมพันธ์
๒. นายพลี อุดมพรมนตรี

<u>สถานีวิทยุกระจายเสียงแห่งประเทศไทย</u> ๓. นายอภิสิทธิ์ จันทร์เต็ม

๔. นางสาวขนิษฐา ลือสัตย์

<u>สำนักการประชาสัมพันธ์ต่างประเทศ</u> ๕. นางเกศสินี หรุดคง

๖. นางศิริวรรณ ดำปรีดา

๗. นางสาวศิริลักษณ์ รัตนวโรภาส

นางสาวสิรินภา ปานสังข์

๙. นางสาวพิมพ์สุดา น่วมภา

๑๐. นางสาวจิราพรรณ โครตชุม

๑๑. นายณัฐพงษ์ ทรงพุฒิ

๑๒. นางสาวนวสิริ สมัยนิยม

๑๓. ว่าที่ร้อยตรีวรากร วงศ์โกศลสุข

นักทรัพยากรบุคคลชำนาญการพิเศษ กลุ่มพัฒนาบุคคล

นักวิชาการคอมพิวเตอร์ชำนาญการ กลุ่มพัฒนาสารสนเทศการประชาสัมพันธ์

นักสื่อสารมวลชนชำนาญการ ส่วนสื่อข่าวและรายงานข่าว นักสื่อสารมวลชนปฏิบัติการ ส่วนสื่อข่าวและผลิตรายการข่าว

นักประชาสัมพันธ์ชำนาญการพิเศษ ส่วนการประชาสัมพันธ์และวิเทศสัมพันธ์ นักประชาสัมพันธ์ชำนาญการพิเศษ ส่วนส่งเสริมงานประชาสัมพันธ์ต่างประเทศ นักประชาสัมพันธ์ชำนาญการ ส่วนส่งเสริมงานประชาสัมพันธ์ต่างประเทศ นักประชาสัมพันธ์ชำนาญการ ส่วนส่งเสริมงานประชาสัมพันธ์ต่างประเทศ นักประชาสัมพันธ์ปฏิบัติการ ส่วนการประชาสัมพันธ์และวิเทศสัมพันธ์ นักประชาสัมพันธ์ (พนักงานราชการ) ส่วนส่งเสริมงานประชาสัมพันธ์ต่างประเทศ เจ้าหน้าที่บริหารงานทั่วไป (ลูกจ้างชั่วคราว) ส่วนส่งเสริมงานประชาสัมพันธ์ต่างประเทศ นักประชาสัมพันธ์ (ลูกจ้างชั่วคราส) ส่วนส่งเสริมงานประชาสัมพันธ์ต่างประเท นักประชาสัมพันธ์ (ลูกจ้างชั่วคร ส่วนสื่อประชาสัมพันธ์ต่างป

/สำนักข่าว...

#### สำนักข่าว

| ๑๔. นางสาววธันยา จันทร์เรือง            | นักสื่อสารมวลชนปฏิบัติการ                  |
|-----------------------------------------|--------------------------------------------|
|                                         | ส่วนผลิตรายการข่าว                         |
| ๑๕. นางสาวพรรณอร กลิ่นศรีสุข            | นักสื่อสารมวลชนปฏิบัติการ                  |
|                                         | ส่วนผลิตรายการข่าว                         |
| ๑๖. นายรักษ์สิทธิ สิทธิทูล              | นักสื่อสารมวลชนปฏิบัติการ                  |
| -                                       | ส่วนผลิตรายการข่าว                         |
| ๑๗. นางสาวกัญญรัตน์ เกิดสุข             | นักวิชาการโสตทัศนศึกษา (ลูกจ้างเหมาบริการ) |
| ๑๘. นางสาวชดาภร ภูมิไพบูลย์             | นักวิชาการโสตทัศนศึกษา (ลูกจ้างเหมาบริการ) |
| ๑๙. นายอดิศักดิ์ นามรัส                 | นักวิชาการโสตทัศนศึกษา (ลูกจ้างเหมาบริการ) |
| ๒๐. นางสาววราภรณ์ แสนยอดทอง             | ผู้สร้างสรรค์รายการ (ลูกจ้างเหมาบริการ)    |
| <u>ึกพัฒนานโยบายและแผนการประชาสัมพั</u> | <u>16</u>                                  |
|                                         |                                            |

#### สำนั

| ๒๑. นางสาวณัฐสุดา บุญสม               | นักประชาสัมพันธ์ปฏิบัติการ<br>ส่วงเป็ยบายและแผบประชาสัมพันธ์แห่งชาติ |
|---------------------------------------|----------------------------------------------------------------------|
| ๒๒. นายศุภธร หงษ์ภักดี                | นักประชาสัมพันธ์ปฏิบัติการ                                           |
| · · · ·                               | ส่วนนโยบายและแผนประชาสัมพันธ์แห่งชาติ                                |
| ๒๓. นางสาวสุชาวดี เขียวมณี            | นักประชาสัมพันธัปฏิบัติการ<br>ส่วนนโยบายและแผนประชาสัมพันธ์แห่งชาติ  |
| <u>สำนักส่งเสริมและพัฒนางานเทคนิค</u> |                                                                      |
| ๒๔. นายชยกร กสิกรรม                   | นายช่างไฟฟ้าอาวุโส<br>ส่วนวิชาการวิศวกรรม                            |
|                                       | ••••                                                                 |

## <u>กองบริหารกิจการโครงข่ายและสิ่งอำนวยความสะดวกด้านวิทยุกระจายเสียงและวิทยุโทรทัศน์</u>

๒๕. นายวิทยา คำภาตัน

#### <u>หน่วยตรวจสอบภายใน</u>

๒๖. นายพงศกร ลักษณาวิบูลย์กุล

### <u>กลุ่มพัฒนาระบบบริหาร</u>

๒๗. นางสาวชนิตตา อินทร์เขาย้อย ๒๘. นางสาวกฤติมา ลิ่มกำปั่นทอง

สำนักประชาสัมพันธ์เขต ๑ (ขอนแก่น) ๒๙. นางสาวทิวาพร แสนเมืองชิน นายช่างไฟฟ้าปฏิบัติงาน ส่วนบริการโครงข่ายและสิ่งอำนวยความสะดวก

เจ้าหน้าที่ตรวจสอบภายใน (ลูกจ้างชั่วคราว)

นักจัดการงานทั่วไป (พนักงานราชการ) นักประชาสัมพันธ์ (ลูกจ้างชั่วครุภา)

นักประชาสัมพันธ์ชำนาญก้ำร ส่วนแผนงานและพัฒนากา

/๓๐. นางกาญจนา...

| ๓๐. นางกาญจนา อาสาชาติ          | • |
|---------------------------------|---|
| ๓๑. นางฏะติมา ศิริสม            |   |
| ๓๒. นางสาวบุญศิริ จึงจรัสทรัพย์ |   |
| ๓๓. นายคณาธิป นบสูงเนิน         |   |
| ๓๔. นายพีระวัฒน์ ปัทมะริดสา     |   |
| ๓๕. นางสาวทยาทร ไชย์แสง         |   |
| ๓๖. นายธนวัฒน์ พงศ์สิทธิศักดิ์  |   |
|                                 |   |

๓๗. นางสาวสมสมัย กาสา

<u>สำนักประชาสัมพันธ์เขต ๒ (อุบลราชธานี)</u> ๓๘. นางสมทรง เผือกผล

๓๙. นางสาวสมธิดา จะเกรง

นักจัดการงานทั่วไปชำนาญการ ฝ่ายบริหารทั่วไป นักสื่อสารมวลชนชำนาญการ ส่วนข่าวและรายการภูมิภาค นักประชาสัมพันธ์ปฏิบัติการ ส่วนแผนงานและพัฒนางานประชาสัมพันธ์ นายช่างไฟฟ้าชำนาญงาน สถานีวิทยุกระจายเสียงแห่งประเทศไทย จังหวัดชัยภูมิ นายช่างไฟฟ้าชำนาญงาน สถานีวิทยุโทรทัศน์แห่งประเทศไทย จังหวัดอุดรธานี เจ้าพนักงานธุรการชำนาญงาน ฝ่ายบริหารทั่วไป นายช่างไฟฟ้าปฏิบัติงาน สถานีวิทยุกระจายเสียงแห่งประเทศไทย เพื่อการศึกษา (ขอนแก่น) ปฏิบัติหน้าที่ราชการ ส่วนเทคนิค สำนักประชาสัมพันธ์เขต ๑ (ขอนแก่น) เจ้าพนักงานธุรการปฏิบัติงาน สถานีวิทยุกระจายเสียงแห่งประเทศไทย จังหวัดขอนแก่น

นักประชาสัมพันธ์ชำนาญการพิเศษ สถานีวิทยุกระจายเสียงแห่งประเทศไทย จังหวัดนครพนม นักประชาสัมพันธ์ชำนาญการพิเศษ สถานีวิทยุกระจายเสียงแห่งประเทศไทย จังหวัดสุรินทร์ นักประชาสัมพันธ์ชำนาญการ สำนักงานประชาสัมพันธ์จังหวัดยโสธร รักษาราชการในตำแหน่ง นักสื่อสารมวลชนชำนาญการพิเศษ ส่วนข่าวและรายการภูมิภาค สำนักประชาสัมพันธ์เขต ๒ (อนลร์ เชื่อน) (๔๑. นางโสป์มีนี้จรรย์...

- 🧹 -

๔๑. นางแสงมณีจรรณ์ เพชรสังหาร

๔๒. นายอนุชา ประโลมรัมย์

๔๓. นายพงษ์ศิริ สีหานาม

### <u>สำนักประชาสัมพันธ์เขต ๓ (เซียงใหม่)</u> ๔๔. นายทายาท ถีระแก้ว

๔๕. นางสาวนฤมล มั่งวงค์วิโรจน์
 ๔๖. นายสุธรรม เกื้อบุญส่ง
 ๔๗. นายสมรัตน์ มะลิลา

๔๘. นางสาวสุภนิดา จันทร์มูล

๔๙. นางสาวอภิรดี เสริมพานิช

<u>สำนักประชาสัมพันธ์เขต ๕ (สุราษฎร์ธานี)</u> ๕๐. นางสาวจันทร์ตะวัน ใจสมุทร นักประชาสัมพันธ์ชำนาญการ สำนักงานประชาสัมพันธ์จังหวัดพระนครศรีอยุธยา รักษาราชการในตำแหน่ง นักประชาสัมพันธ์ชำนาญการพิเศษ ส่วนแผนงานและพัฒนางานประชาสัมพันธ์ สำนักประชาสัมพันธ์เขต ๒ (อุบลราชธานี) นักสื่อสารมวลชนปฏิบัติการ สถานีวิทยุกระจายเสียงแห่งประเทศไทย จังหวัดอำนาจเจริญ นายช่างไฟฟ้าชำนาญงาน สถานีวิทยุกระจายเสียงแห่งประเทศไทย จังหวัดอำนาจเจริญ

นักสื่อสารมวลชนชำนาญการ ส่วนข่าวและรายการภูมิภาค นักประชาสัมพันธ์ชำนาญการ ส่วนแผนงานและพัฒนางานประชาสัมพันธ์ นักประชาสัมพันธ์ชำนาญการ ส่วนแผนงานและพัฒนางานประชาสัมพันธ์ นักสื่อสารมวลชนชำนาญการ สถานีวิทยุโทรทัศน์แห่งประเทศไทยจังหวัดเชียงใหม่ รักษาราชการในตำแหน่ง นักประชาสัมพันธ์ชำนาญการพิเศษ ส่วนแผนงานและพัฒนางานประชาสัมพันธ์ สำนักประชาสัมพันธ์เขต ๓ (เชียงใหม่) นักสื่อสารมวลชนปฏิบัติการ สถานีวิทยกระจายเสียงแห่งประเทศไทย จังหวัดลำปาง เจ้าหน้าที่บริหารงานทั่วไป (ลูกจ้างชั่วคราว)

สถานีวิทยุโทรทัศน์แห่งประเทศไทยจังหวัดเซียงใหม่

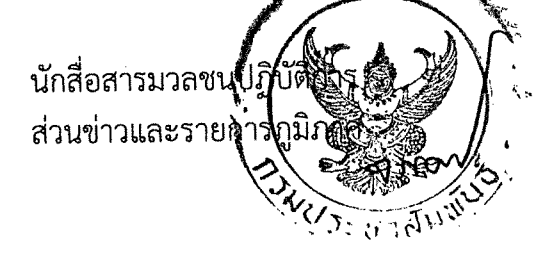

/๕๑. นางสาวกรกช...

|                                             | จังหวัดกระบี่ |
|---------------------------------------------|---------------|
| <u>๕๒. นายธวัชชัย ใจห้าว</u>                | นายช่างไฟฟ้   |
|                                             | สถานีวิทยุโท  |
|                                             | จังหวัดนครศ   |
| <ul><li>๕๓.นายภริช สขรินทร์</li></ul>       | นายช่างไฟฟ้   |
|                                             | สถานีวิทยโท   |
|                                             | จังหวัดสราษ   |
| ๕๔ บางสาวขวัญหทัย เอมโอช                    | นักสื่อสารมา  |
|                                             | สถานีวิทยโท   |
| ๕๕ บายวัชระ โส๊ะขาว                         | นักประชาสั    |
|                                             | สถานีวิทยโห   |
| o e                                         | <b>.</b>      |
| <u>ส้านักประชาสัมพันธ์เขต ๖ (สงขลา)</u><br> | ی ظ           |
| ๕๖. นางทัดทรวง บุญธรรม                      | นักสื่อสารม   |
|                                             | สถานีวิทยุก   |
|                                             | จังหวัดปัตต   |
| ๕๗. นางนุชนาฎ รัตนพันธ์                     | นักสื่อสารม   |
|                                             | ส่วนข่าวแล    |
| ๕๘. นางสาวสุภา ด้วงนุ้ย                     | นักประชาส้    |
|                                             | สถานีวิทยุก   |
|                                             | เพื่อการศึก   |
|                                             | ปฏิบัติหน้า   |
|                                             | ส่วนข่าวแล    |
|                                             | สำนักประข     |
| ๕๙. นางสาวเทวี พรหมจันทร์                   | นักสื่อสารเ   |
|                                             | สถานีวิทยุก   |
|                                             | จังหวัดพัท    |
| ๖๐. นางสาวสธิดา พฤกษ์อุดม                   | นักสื่อสารม   |
| 9 I 9                                       | สถานีวิทยเ    |
|                                             | จังหวัดสงข    |
| ๖๑. นางสาวอัญชกล ศรีทัพ                     | นักสื่อสารม   |
|                                             | •             |

นักสื่อสารมวลชนปฏิบัติการ สถานีวิทยุกระจายเสียงแห่งประเทศไทย จังหวัดกระบี่ นายช่างไฟฟ้าชำนาญงาน สถานีวิทยุโทรทัศน์แห่งประเทศไทย จังหวัดนครศรีธรรมราช นายช่างไฟฟ้าปฏิบัติงาน สถานีวิทยุโทรทัศน์แห่งประเทศไทย จังหวัดสุราษฎร์ธานี นักสื่อสารมวลชน (พนักงานราชการ) สถานีวิทยุโทรทัศน์แห่งประเทศไทยจังหวัดภูเก็ต นักประชาสัมพันธ์ (ลูกจ้างชั่วคราว) สถานีวิทยุโทรทัศน์แห่งประเทศไทยจังหวัดภูเก็ต

วลชนชำนาญการพิเศษ ระจายเสียงแห่งประเทศไทย านี เวลชนชำนาญการ ะรายการภูมิภาค *เ*้มพันธ์ชำนาญการ ระจายเสียงแห่งประเทศไทย ษา (สงขลา) ที่ราชการ เะรายการภูมิภาค ชาสัมพันธ์เขต ๖ (สงขลา) มวลชนชำนาญการ กระจายเสียงแห่งประเทศไทย ลุง มวลชนชำนาญการ กระจายเสียงแห่งประเทศไทย เลา มวลชนชำน สถานีวิทยุกระจายเลี้ย จังหวัดสตุล

/๖๒. นายสมพงศ์...

และสาวกรกช บัวเพชร

| ๖๒. นายสมพงศ์ หนขวัญ      | นักสื่อสารมวลชนชำนาญการ                                    |
|---------------------------|------------------------------------------------------------|
|                           | ิสถานีวิทยุกระจายเสียงแห่งประเทศไทย                        |
|                           | จังหวัดพัทลุง                                              |
| ๖๓. นางสาวชวิกา เจ๊ะ      | นักวิชาการพัสดุชำนาญการ                                    |
|                           | ฝ่ายบริหารทั่วไป                                           |
| ๖๔. นายกันตภณ ขนจันทร์    | นักสื่อสารมวลชนปฏิบัติการ                                  |
|                           | สถานีวิทยุกระจายเสี้ยงแห่งประเทศไทย                        |
|                           | จังหวัดพัทลุง                                              |
| ๖๕. นางสาวดานิช มะเกะ     | นักสื่อสารมวลชนปฏิบัติการ                                  |
|                           | สถานีวิทยุกระจายเสี้ยงแห่งประเทศไทย                        |
|                           | จังหวัดนราธิวาส                                            |
| ๖๖. นางสาววรารัญ ธนุศร    | นักจัดการงานทั่วไปปฏิบัติการ                               |
| ି କରିଥିଲେ ଅନ୍ୟୁ           | ส่วนข่าวและรายการภูมิภาค                                   |
| ๖๗. นายพิทักษ์ ทองชม      | นายช่างไฟฟ้าอาวุโส                                         |
|                           | สถานีวิทยุกระจายเสียงแห่งประเทศไทย                         |
|                           | จังหวัดพัทลุง                                              |
| ๖๘. นายขวัญชัย ไชยยางค์   | นายช่างไฟฟ้าชำนาญงาน                                       |
|                           | สถานีวิทยุกระจายเสียงแห่งประเทศไทย                         |
|                           | จังหวัดพัทลุง                                              |
| ๖๙. นายจตุพร รอดแสง       | นายช่างไฟฟ้าชำนาญงาน                                       |
| ٩                         | สถานีวิทยุกระจายเสียงแห่งประเทศไทย                         |
|                           | จังหวัดสงขลา                                               |
| ๗๐. นายนิวัตน์ บุญแพทย์   | นายช่างไฟฟ้าชำนาญงาน                                       |
| 1-                        | สถานีวิทยุกระจายเสียงแห่งประเทศไทย                         |
|                           | จังหวัดสงขลา                                               |
| ๗๑. นายสุระพล โรจนรัตน์   | นายช่างไฟฟ้าชำนาญงาน                                       |
| ,                         | สถานีวิทยุกระจายเสียงแห่งประเทศไทย                         |
|                           | จังหวัดพัทลุง                                              |
| ๗๒. นางสาวอรทัย เพ็งทิพย์ | นักประชาสัมพันธ์ (พนักงานราชคาร)                           |
|                           | สถานีวิทยุกระจายเสียงแห่งประเทศไทย                         |
|                           | จังหวัดพัทลุง 🛛 🖉 🔨 📜 🗸 .                                  |
| ๗๓. นายวินัย ภาดรอนุศิษฏ์ | พนักงานขับรถยนต์ สด เล็กจ้างนี้รับรับรับรับรับรับรับรับราย |

ι.

/สำนักประชาสัมพันธ์...

シンパート

| <u>สำนักประชาสัมพันธ์เขต ๗ (จันทบุรี)</u>                                                                       |                                    |
|----------------------------------------------------------------------------------------------------|------------------------------------|
| ๗๔. นายคณากร ประกอบขัยชนะ                                                                                       | นักสื่อสารมวลชนชำนาญการ            |
|                                                                                                    | สถานีวิทยุกระจายเสียงแห่งประเทศไทย |
|                                                                                                    | จังหวัดจันทบุรี                    |
| ๗๕. นายวิทวัฒน์ นิ่มนาง                                                                                         | นายช่างไฟฟ้าปฏิบัติงาน             |
|                                                                                                    | สถานีวิทยุกระจายเสียงแห่งประเทศไทย |
|                                                                                                    | จังหวัดชลบุรี                      |
| ๗๖. นายวีกิจ ประสิทธิ์                                                                                          | นายช่างไฟฟ้าปฏิบัติงาน             |
|                                                                                                    | สถานีวิทยุกระจายเสียงแห่งประเทศไทย |
|                                                                                                    | จังหวัดชลบุรี                      |
| <u>สำนักประชาสัมพันธ์เขต ๘ (กาญจนบุรี)</u>                                                                      |                                    |
| ๗๗. นางสาวณัฏฐภัส เหลืองพฤกษชาติ                                                                                | เจ้าพนักงานธุรการชำนาญงาน          |
| in the second second second second second second second second second second second second second second second | สถานีวิทยุกระจายเสียงแห่งประเทศไทย |
|                                                                                                    | จังหวัดกาญจนบุรี                   |
| ๗๘. นายนพดล เฮี้ยงเอี้ยง                                                                                        | นายช่างไฟฟ้าชำนาญงาน               |
|                                                                                                    | สถานีวิทยุกระจายเสียงแห่งประเทศไทย |
|                                                                                                    | จังหวัดกาญจนบุรี                   |
| <u>สำนักงานประชาสัมพันธ์จังหวัดจันทบุรี</u>                                                                     |                                    |
| ๗๙. นางฐานิยา นิยมญาติ                                                                                          | ประชาสัมพันธ์จังหวัดจันทบุรี       |

- ബ -

<u>สำนักงานประชาสัมพันธ์จังหวัดเพชรบูรณ์</u> ๘๐. นางสาวสายหยุด ศรีธรรมมา

<u>สำนักงานประชาสัมพันธ์จังหวัดบุรีรัมย์</u> ๘๑. นางมยุรี สงวนนาม

<u>สำนักงานประชาสัมพันธ์จังหวัดน่าน</u> ๘๒. นายกัมปนาท พอจิต

<u>สำนักงานประชาสัมพันธ์จังหวัดระยอง</u> ๘๓. นางสาวนงเยาว์ สุขขา ประชาสัมพันธ์จังหวัดเพชรบูรณ์

ประชาสัมพันธ์จังหวัดบุรีรัมย์

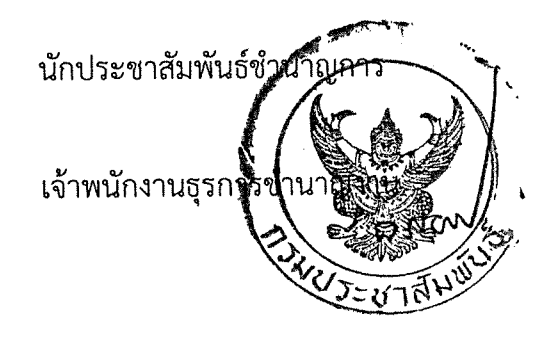

<u>หมายเหตุ</u> : ภายหลังเสร็จสิ้นการฝึกอบรมแล้ว ขอให้ผู้ผ่านการฝึกอบรมดำเนินการบันทึก ข้อมูลประวัติการฝึกอบรมของตนเองทางระบบ Intranet ที่เมนูของ กกจ. ในหัวข้อ "ข้อมูลบุคลากร" พร้อมส่งสำเนาใบประกาศนียบัตรให้ กกจ. ทางโทรสารหมายเลข ๐ ๒๖๑๘ ๒๓๒๓ หรือ e-mail : hrdprd.11@prd.go.th ด้วย 1. รายชื่อและ Sever Name ของผู้เข้ารับการฝึกอบรม

https://goo.gl/vgWEka

2. ขั้นตอนการดาวน์โหลดและติดตั้งโปรแกรม https://goo.gl/iPUzHZ

 ดาวน์โหลดโปรแกรม English E-learning <u>https://goo.gl/XypEhh</u>

4. คำแนะนำสำหรับการทำ English-Placement Test

https://goo.gl/ppeh3x

5. คู่มือการใช้งานโปรแกรมบทเรียน English E-learning <u>http://intranet.prd.go.th/PdfDoc/simple\_doc/p2685.pdf</u>

6. คู่มือการปรับเทียบไมโครโฟน

http://intranet.prd.go.th/PdfDoc/simple\_doc/p2684.pdf

# ขั้นตอนการดาวน์โหลดโปรแกรมเพื่อติดตั้ง

1. สามารถดาวน์โหลดไฟล์โปรแกรมได้ที่ <u>https://goo.gl/XypEhh</u> และกดดาวน์โหลด

|                      | อ้าว!<br>เกิดปัญหาในการแสดงตัวอย่าง                                                                    |
|----------------------|----------------------------------------------------------------------------------------------------|
|                      | 🔶 ดาวมันอด                                                                                             |
| กดเพอดาวนเหลด        |                                                                                                    |
| <u>กดเพอดาวนเหลด</u> | ลองใช้แอปไดแอปหนึ่งด้านล่างเพื่อเปิดหรือแก้ไขรายการนี้<br>แอปของบุคคลที่สามที่แนะน่า<br>🚓 CloudConvert |
| <u>กดเพอดาวนเหลด</u> | ลองใช้แอบไดแอปหนึ่งด้านล่างเพื่อเปิดหรือแก้ไขรายการนี้<br>แอปของบุคคลที่สามที่แนะน่า                   |

 เมื่อดาวน์โหลดเสร็จแล้วให้ทำการติดตั้งโปรแกรม โดยการเปิด Folder ที่ดาวน์โหลดไฟล์ กดคลิก ขวาที่ไฟล์ และเลือก Extract Here

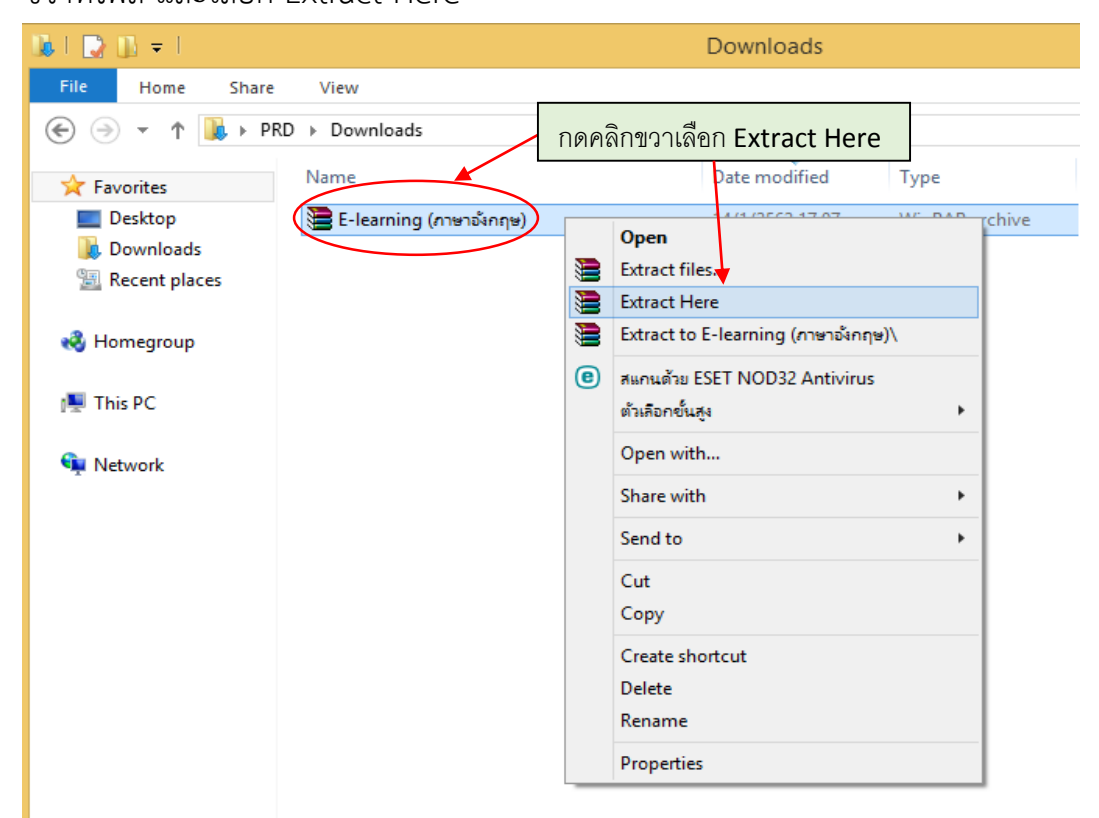

## 3. ภายหลังทำการแยกไฟล์แล้วจะมี folder "E-learning (ภาษาอังกฤษ)" ปรากฏขึ้น ให้กดคลิกเข้า

#### folder ดังกล่าว

| 🚯 I 💽 🕕 = I                                                                            | Downloads                 |                 |                |              |     |
|----------------------------------------------------------------------------------------|---------------------------|-----------------|----------------|--------------|-----|
| File Home Share                                                                        | View                      |                 |                |              |     |
| 🔄 🄄 🔻 🕯 🚺 🕨 PRI                                                                        | D → Downloads             |                 |                |              | √ ¢ |
| 🔆 Favorites                                                                            | Name                      | Date modified   | Туре           | Size         |     |
| 📃 Desktop                                                                              | 🔚 E-learning (ภาษาอังกฤษ) | 14/1/2562 17:07 | WinRAR archive | 4,127,886 KB |     |
| 🗼 Downloads                                                                            | 📗 E-learning (ภาษาอังกฤษ) | 14/1/2562 16:41 | File folder    |              |     |
| <ul> <li>Recent places</li> <li>Homegroup</li> <li>This PC</li> <li>Network</li> </ul> |                           |                 |                |              |     |

4. กด Setup เพื่อทำการติดตั้งโปรแกรม

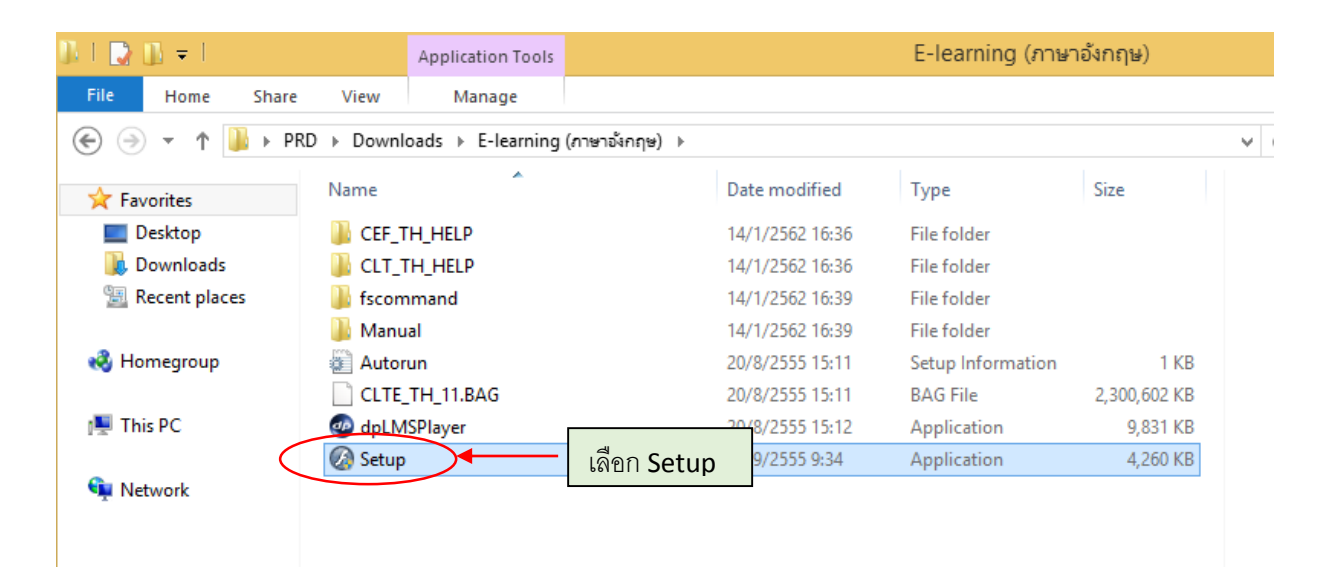

5. คลิกที่ปุ่ม ติดตั้ง dpLMSPlayer ดังภาพ

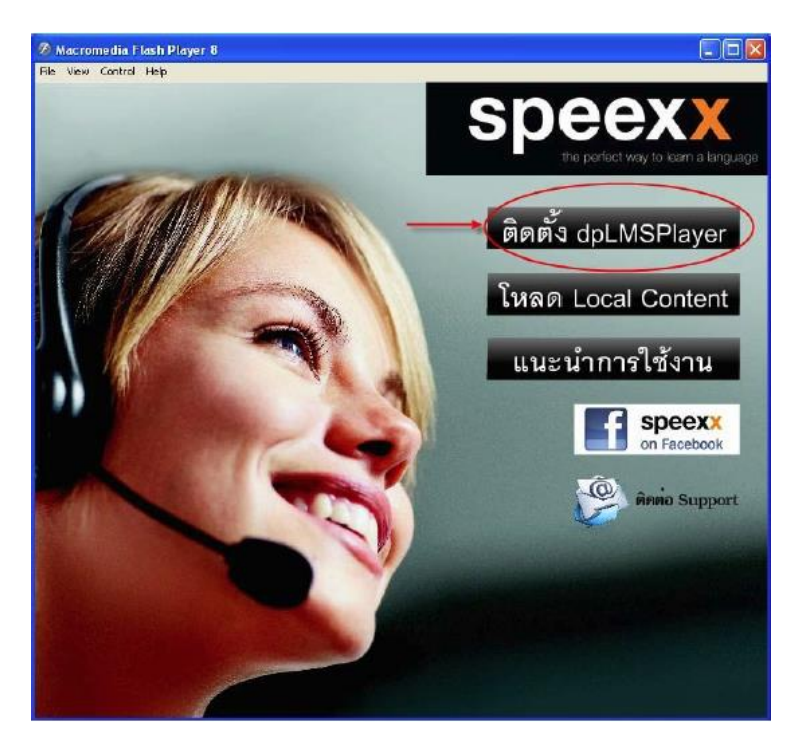

6. จะปรากฏหน้าต่างดังภาพนี้ ให้คลิกที่ปุ่ม Browse... ดังภาพ

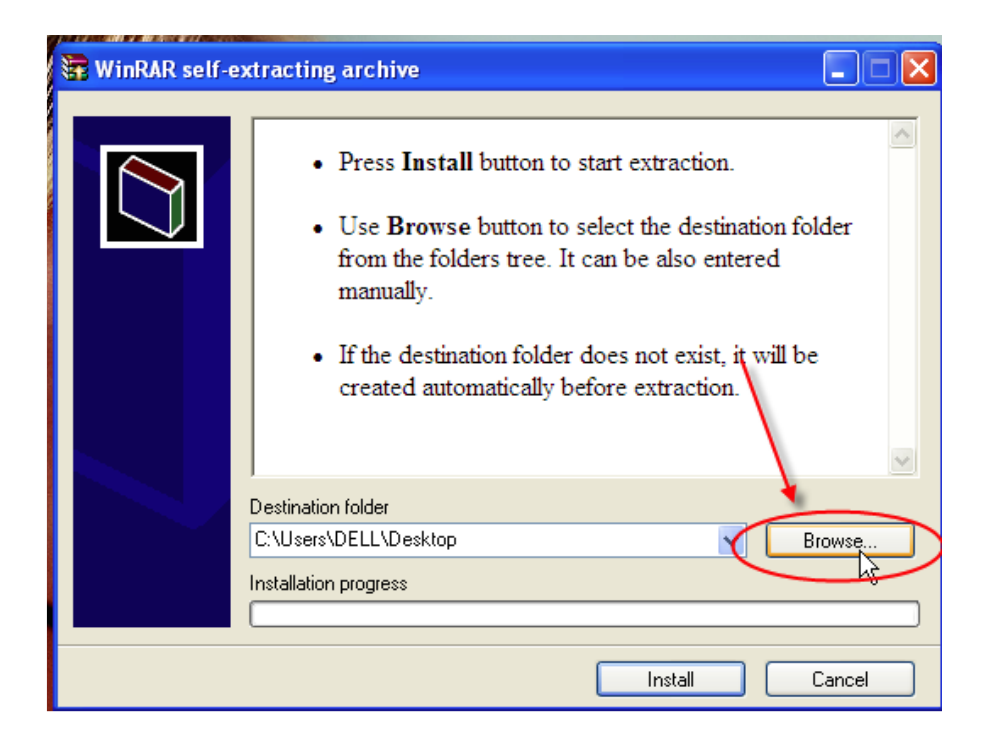

7. เมื่อปรากฏหน้าต่างดังภาพต่อไปนี้ ให้คลิกเลือก Desktop แล้วคลิกปุ่ม OK

| Browse For Folder                  | ? 🛛       |
|------------------------------------|-----------|
| Select destination folder คลิกเลือ | n Desktop |
| C Desktop                          | <u>^</u>  |
| The Hy Documents                   |           |
| 🖽 😼 My Computer                    | =         |
| 🗉 🧐 My Network Places              |           |
| 🚞 AirAsia                          |           |
| 🚞 backup asset_div                 |           |
| 🗉 🚞 e-learning                     |           |
| 🚞 EM Oracle DPIS                   |           |
| 🗄 🚞 game                           | ดอิญไม OK |
| 🛅 hilight                          | ผมแก้ท กะ |
| L = ~ 🖌                            |           |
| Make New Folder OK                 | Cancel    |

8. กดปุ่ม Install... และรอให้โปรแกรมติดตั้งเรียบร้อย จะมีไอคอน dpLMSPlayer.exe บน Desktop ของเครื่องคอมพิวเตอร์

| 📅 WinRAR self-e | xtracting archive                                                                                                    |
|-----------------|----------------------------------------------------------------------------------------------------|
|                 | <ul> <li>Press Install button to start extraction.</li> <li>Use Browse button to select the destination folder from the folders tree. It can be also entered manually.</li> <li>If the destination folder does not exist, it will be created automatically before extraction.</li> </ul> |
|                 | Destination folder C:\Documents and Settings\DELL\Desktop Browse Installation progress                                                                                                    |
|                 | Install Cancel                                                                                                    |

9. ต่อไปคลิกที่ โหลด Local Content ดังภาพ เพื่อติดตั้งเนื้อหา

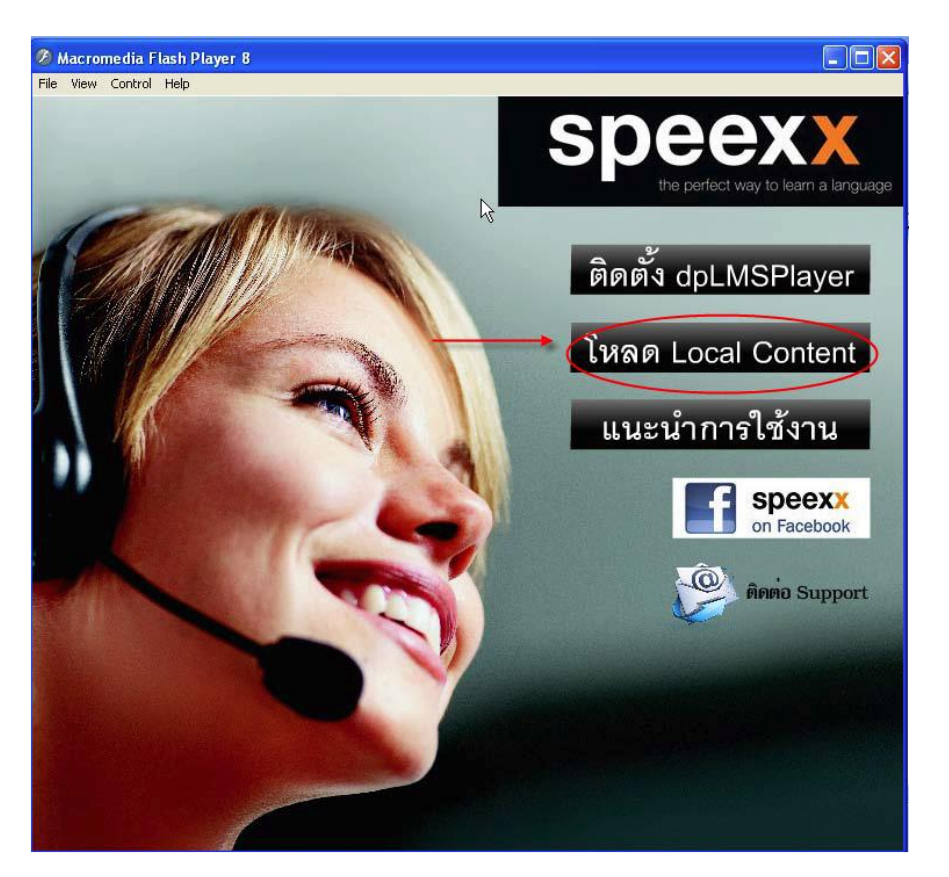

10. ตรวจสอบว่าในซ่อง Destination folder เป็นคำว่า C:\CLTLMS จากนั้นคลิกปุ่ม Install รอ จนกว่าโปรแกรมจะติดตั้งเสร็จสิ้น

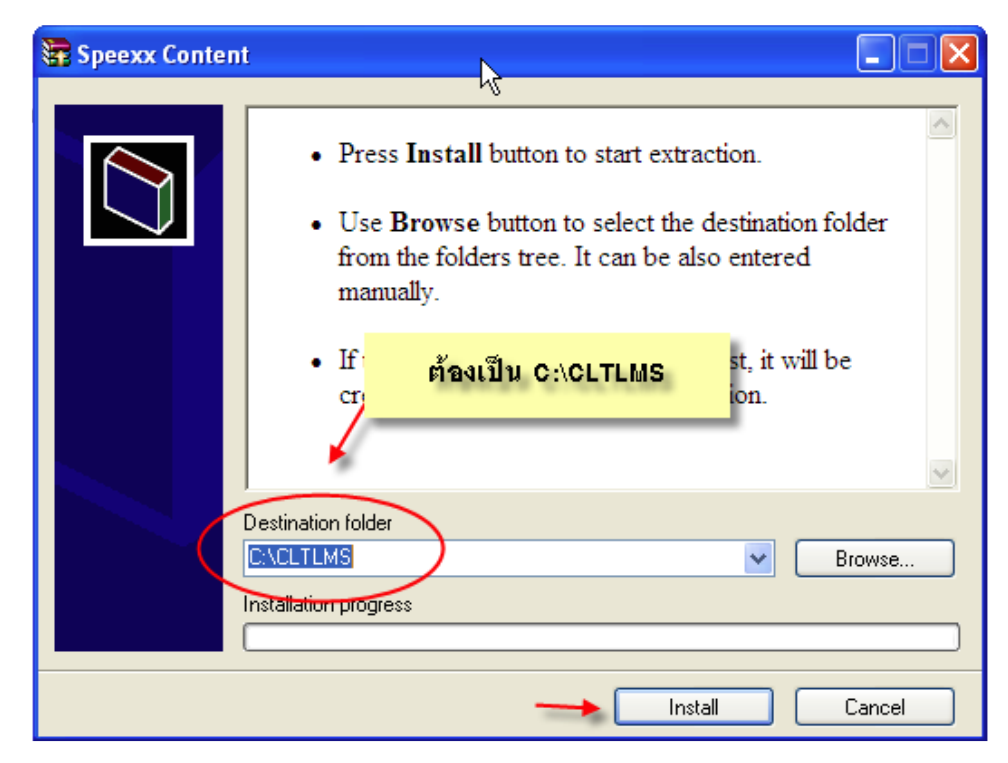

### วิธีใช้งานโปรแกรม

เมื่อติดตั้งเรียบร้อย สามารถเข้าใช้งานได้โดย Double click ที่ dpLMSPlayer.exe บน Desktop ซึ่งการ ใช้งานสามารถศึกษาได้จากคู่มือการใช้งานโปรแกรมบทเรียน E-learning